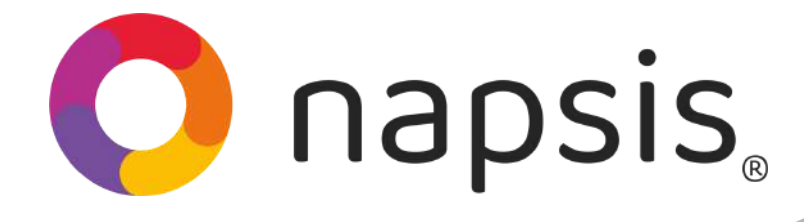

#### ¡Bienvenido Año Escolar 2025!

¿Tienes problemas con el registro en el Leccionario? Resuélvelos con esta guía fácil.

## Paso 1

En el menú de la izquierda, ve al módulo **"Libro de Clases"** y elige la sección **"Asistencia".** 

# Paso 2

Elige en el buscador **el tipo de enseñaza, el grado y el curso** para ver el Leccionario de ese nivel.

## Paso

Elige **"Registro de Contenidos"** para acceder al Leccionario **y elige el día**.

Libro de clases

Asistencia

Anotaciones

vámenes

Notas

Asistencia Integración

**v** 1

✓ Curso ✓

AB

C D

E

FG

Curso

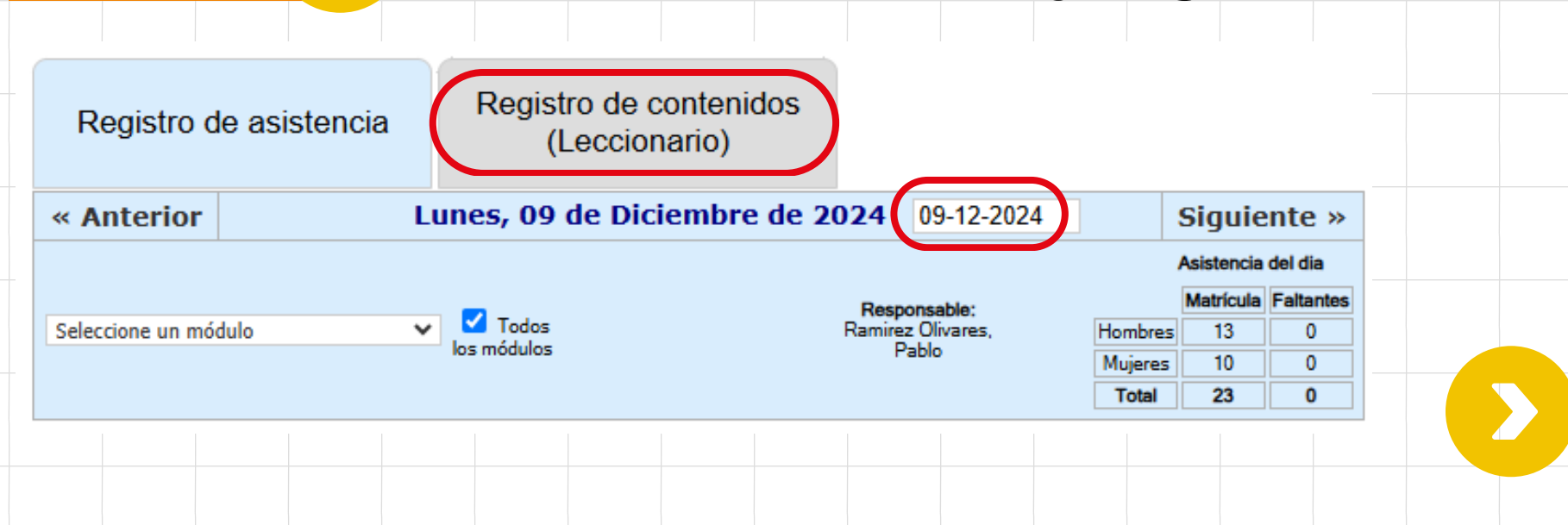

Libro de clases: Asistencia

110:Enseñanza Básica

| Matemática                                                                            | Ciencias Naturales                | Taller Valórico |                     | Tecnología     | Artes Visuales                   |  |  |  |  |
|---------------------------------------------------------------------------------------|-----------------------------------|-----------------|---------------------|----------------|----------------------------------|--|--|--|--|
| Docente:<br>tular] Bravo Gutiérrez, Aleja 💙<br>Función en la Clase<br>Docente Titular | Registro de Clase                 | Ver I           | Registros Guardados | Since<br>CE CE | ronizar Planificación Curricular |  |  |  |  |
| lódulo 1: (08:00:00 a 08:45:00 hrs)<br>Iódulo 2: (08:45:00 a 09:30:00 hrs)            |                                   |                 |                     |                |                                  |  |  |  |  |
| Estado leccionario<br>No Guerdario<br>Guardar Anular                                  |                                   |                 |                     |                |                                  |  |  |  |  |
|                                                                                       |                                   |                 |                     |                |                                  |  |  |  |  |
|                                                                                       |                                   |                 |                     |                | 🖸 tiny                           |  |  |  |  |
| Profesores                                                                            | Registro PIE                      |                 |                     |                |                                  |  |  |  |  |
|                                                                                       |                                   |                 |                     |                |                                  |  |  |  |  |
|                                                                                       | No se han ingresado registros PIE |                 |                     |                |                                  |  |  |  |  |
|                                                                                       |                                   |                 |                     |                |                                  |  |  |  |  |
| ella, los c                                                                           | locentes pu                       | Jeden r         | egistra             | ar su ava      | ance                             |  |  |  |  |
| rricular, m                                                                           | nientras que                      | e los en        | carga               | los            |                                  |  |  |  |  |

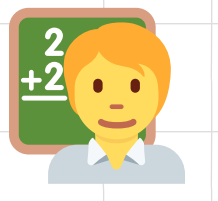

### Requisitos para registrar el avance:

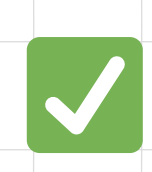

Docentes y Profesionales deben estar vinculados al curso y asignatura correspondiente como **Profesor titular y Secundario respectivamente.** 

Funcionarios de apoyo deben contar con el Permiso de Asistencia asignado, otorgado desde: **Módulo Administración → Sección Permisos de Asistencia.** 

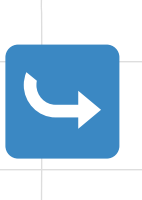

**Dependiendo del tipo de apoyo** (reemplazo temporal o gestión permanente), se creará el permiso de asistencia

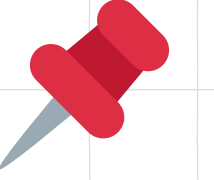

## Consideraciones para el registro:

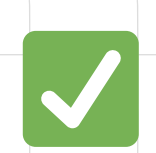

Por defecto, el sistema mostrará el nombre del docente titular de la asignatura.

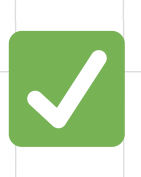

Profesores secundarios o personal de apoyo **deben buscar y seleccionar su nombre** antes de registrar datos en el leccionario.

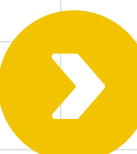

| Registro de cont                | enidos ( | Leco           | iona             | ario           | )              |                |                |                |       |  |  |  |
|---------------------------------|----------|----------------|------------------|----------------|----------------|----------------|----------------|----------------|-------|--|--|--|
| Lunes, 04 de                    | e Novier | nbre           | e de             | 20             | 24             | 04             | -11-2          | 2024           |       |  |  |  |
|                                 |          | Elija un       | a fech<br>Noviel | a<br>mbre      | •              | Bom            | 2024           |                |       |  |  |  |
|                                 |          | Dom            | Lun              | Mar            | Mie            | Jue<br>7       | 1<br>8         | 2<br>9         |       |  |  |  |
| Naturales                       | Talle    | 10<br>17<br>24 | 11<br>18<br>25   | 12<br>19<br>26 | 13<br>20<br>27 | 14<br>21<br>28 | 15<br>22<br>29 | 16<br>23<br>30 | Tecno |  |  |  |
|                                 |          |                |                  |                |                |                |                |                |       |  |  |  |
| e Clase Ver Registros Guardados |          |                |                  |                |                |                |                |                |       |  |  |  |
|                                 |          |                |                  |                |                |                |                |                |       |  |  |  |

En el Leccionario, podrás seleccionar la fecha correspondiente al plan académico para ingresar o revisar los datos de las clases.

#### Importante:

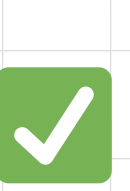

Los registros que se ingresan en el Leccionario **son solo para fechas vigentes** en el plan académico.

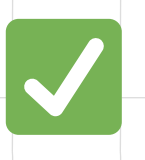

No se podrá ingresar datos en días fuera de las fechas permitidas, **incluyendo:** 

- **S** Vacaciones
- S Feriados
  - Días administrativos
- Situaciones de fuerza mayor

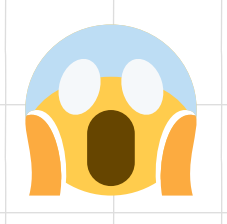

Tengo problemas al guardar/validar los datos con el Token de 6 Dígitos del Mineduc. **¿Qué hago?** 

Hay dos maneras de resolver este inconveniente:

**Ingresar el código en el tiempo correcto:** Asegurarse de digitar el código una vez iniciada una nueva secuencia, ya que el token solo es válido por 30 segundos.

2

Validar datos en el sitio de Mineduc: Verificar que la información ingresada coincida con los datos registrados en el proceso de obtención de firma digital. Puedes revisar eso en este link: <u>https://www.ede.mineduc.cl/usuarios/verifiq</u> <u>ue-su-otp</u>

#### ¿Qué pasa si el problema persiste?

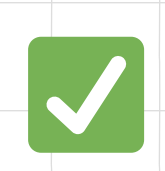

Probar otras aplicaciones en lugar de la recomendada oficialmente (Authy).

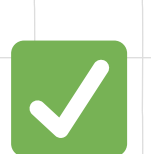

Utilizar alternativas como **Google Authenticator**, que también cuenta con una extensión para PC.

# ¡Este 2025 todos volvemos contigo al colegio!

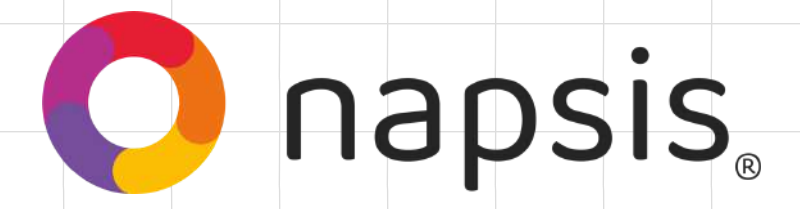